# Requisitos mínimos:

• Conhecimentos básicos de informática.

# Cadastro de clientes

Para acessar o cadastro de clientes, clique no ícone abaixo:

| níc              | io / Clientes                                                                                   |                                                                                                    |        |          |   |
|------------------|-------------------------------------------------------------------------------------------------|----------------------------------------------------------------------------------------------------|--------|----------|---|
|                  | ADD NOVO EDITAI                                                                                 | RAPAGAR                                                                                              |        | Pesquisa | Ü |
| ADA              | INISTRAÇÃO DE CLIENT                                                                            | FS                                                                                                   |        |          |   |
| ADN              | INISTRAÇÃO DE CLIENT<br>Código                                                                  | E <b>s</b><br>Nome/Empresa                                                                           | E-mail | Telefone |   |
| ADN              | INISTRAÇÃO DE CLIENT<br>Código<br>20130929102443                                                | ES<br>Nome/Empresa<br>Cliente Padrão                                                                 | E-mail | Telefone |   |
|                  | INISTRAÇÃO DE CLIENT<br>Código<br>20130929102443<br>20140110175642                              | ES<br>Nome/Empresa<br>Cliente Padrão<br>Sergio Monteiro                                              | E-mail | Telefone |   |
| ADN<br>D<br>Otal | INISTRAÇÃO DE CLIENT<br>Côdigo<br>20130929102443<br>20140110175642<br>de 2 registros   Limite d | ES<br>Nome/Empresa<br>Cliente Padrão<br>Sergio Monteiro<br>e 15 registros por página   Página 1 de 1 | E-mail | Telefone |   |

Clique em Add Novo, para inserir um novo cadastro. Selecione um cadastro e clique em Editar, para alterar dados do cadastro. Selecione um cadastro e clique em Apagar, para excluir um cadastro.

|                  | Adicional         | ndo clie     | ntes        | ×    |    |                  | Ad      | icionand       | o cl   | ientes     | ×        |
|------------------|-------------------|--------------|-------------|------|----|------------------|---------|----------------|--------|------------|----------|
| Dados do Cliente | Contato Limite de | Crédito Obs  | servação    |      |    | Dados do Cliente | Contato | Limite de Cré  | dito   | Observação |          |
| Foto 01:         |                   | Nome/Empr    | esa:        |      |    | Contato          |         |                | Fone 1 |            | Ramal:   |
| trocar           | Remover           | Mara Ros     | sa Silveira |      |    | Mara             |         |                | (19) 3 | 3444-4821  |          |
|                  | Remoter           |              |             |      |    | CEP:             | Ender   | eço:           |        |            | Número:  |
| Pessoa:          |                   | Lista de Pre | eço:        |      |    | 13485-306        | Rua     | Heitor Guimarã | ies    |            | 111      |
| 🖲 Pessoa Física  | 🔘 Pessoa Jurídica | Atacado      |             | •    | C  | Bairro:          |         | Cidade:        |        | Estado:    | Pais:    |
| RG:              |                   | CPF:         |             |      |    | Parque Egisto Ra | agazzo  | Limeira        |        | SP         | BRA      |
| 345786779        |                   | 326.068.     | 627-22      |      |    | Fone 2:          |         | Fone 3:        |        | Fax:       |          |
| RIC:             | Data Nascir       | nento:       | Sexo:       |      |    | (19) 99726-7777  | '       |                |        |            |          |
|                  | 20/08/19          | 35           | Feminino    | •    |    | Email:           |         |                | Site:  |            |          |
|                  |                   |              |             |      |    | mara@xxx.com.b   | r       |                | www.   |            |          |
|                  |                   |              | SALVAR CANC | ELAR | Ém |                  |         |                |        | SALVAR     | CANCELAR |

Na aba dados do cliente:

Clique em selecionar uma imagem, para inserir fotos.

Insira os dados do cliente como Nome/Empresa, RG, CPF, RIC, Data de Nascimento.

Selecione que tipo de pessoa (Fisica/Juridica), tipo de preços (Atacado/Varejo), Sexo (Feminino/Masculino).

Obs: Nunca clique fora dessa tela, pois ira fechar, sem salvar as informações.

|                  | Adi     | cionando d        | lientes    | × |
|------------------|---------|-------------------|------------|---|
| Dados do Cliente | Contato | Limite de Crédito | Observação |   |
| Limite mensal:   |         | Limit             | e total:   |   |
| 500,00           |         | 1.0               | 00,00      |   |

Na aba Limite de crédito:

Insira dados como limite mensal e total que esse cliente poderá comprar.

Obs: Nunca clique fora dessa tela, pois ira fechar, sem salvar as informações.

#### Na aba contato:

Insira dados como telefones, endereço e e-mail.

Obs: Nunca clique fora dessa tela, pois ira fechar, sem salvar as informações.

| Adicionando clientes × |            |                   |            |          |  |  |  |
|------------------------|------------|-------------------|------------|----------|--|--|--|
| Dados do Cliente       | Contato    | Limite de Crédito | Observação |          |  |  |  |
| Observação:            |            |                   |            |          |  |  |  |
| Cliente indicado       | por Sérgio | Souto             |            |          |  |  |  |
|                        |            |                   | SALVAR     | CANCELAR |  |  |  |

## Na aba Observações:

Deve inserir informações adicionais desse cliente e clique em salvar para registrar os dados.

Obs: Nunca clique fora dessa tela, pois ira fechar, sem salvar as informações.

#### Produtos/Estoques

2

100

Para cadastrar um produto, clique no ícone abaixo:

|    | ADD NOVO EDITA       | RAPAGAR    |                  |       |            | Pesquisa     |          |
|----|----------------------|------------|------------------|-------|------------|--------------|----------|
| DI | IINISTRAÇÃO DE ESTOQ | UE         |                  | 1     | T          |              |          |
| 1  | Código               | Referência | Produto          | Unid. | P. Atacado | P. Varejo    | Vendidas |
| Ú  | 20130930174829       | Coca lata  | Coca Cola 300 MI | LIQ   | R\$ 1,00   | R\$ 1,50     | 10       |
| ľ  | 20140111005518       |            | Produto de Teste |       | R\$ 0,00   | R\$ 1.000,00 | 6        |
|    |                      |            |                  |       | DE 400.00  | DC 450.00    | 0        |

Clique em Add Novo, para inserir um novo cadastro.

Selecione um cadastro e clique em Editar, para alterar dados do cadastro.

Selecione um cadastro e clique em Apagar, para excluir um cadastro.

Fotos/Imagens e Observação

Camisaria

Localização do produto no estoque:

SALVAR

CANCELAR

| Descrição:     |         |           |         |               | Refer   | ência:      |  |
|----------------|---------|-----------|---------|---------------|---------|-------------|--|
| Camisa Branca  | a Tam M |           |         |               | 201     | 58977880000 |  |
| Cód. Barras:   |         |           | Class   | ificação:     |         |             |  |
| 201589778800   | 000     |           | Brai    | nca Tam M     |         |             |  |
| Unidade Comp.: |         | Unidad    | e Vol.: |               | Volun   | ne:         |  |
| PC             | •       | Selec     | ione    | •             |         |             |  |
| Preço Atacado: | Preç    | o Varejo: |         | Comissão (%): |         | Custo:      |  |
| 35,90          | 55,     | 90        |         | 5             |         | 12,90       |  |
| Peso Bruto:    | Unida   | ide:      |         | Peso Líquido: |         | Unidade:    |  |
|                | Sele    | ecione    | ۲       |               |         | Selecione • |  |
| Fornecedor:    |         | Garant    | ia:     |               | Alique  | ota imp.:   |  |
| Fornecedor Pa  | drão 🔹  | 30 dia    | as      |               | Sele    | ecione 🔹    |  |
| Fabricante:    |         |           |         | Tamanho / Dim | iensão: |             |  |
| Camisas Terno  | D       |           |         | M             |         |             |  |

Na aba Material, insira todos os dados desse produto, como descrição, referência, cód de barras, classificação, unidade, fornecedor, tamanho.

Obs: Nunca clique fora dessa tela, pois ira fechar, sem salvar as informações.

|                                                                        | Adiciona                                                                                       | ndo estoque X                                                                                                    |  |  |  |  |
|------------------------------------------------------------------------|------------------------------------------------------------------------------------------------|----------------------------------------------------------------------------------------------------|--|--|--|--|
| Material Est                                                           | oque Metas e Objetivo                                                                          | s Fotos/Imagens e Observação                                                                                                    |  |  |  |  |
| Important<br>Valor e quan<br>Use os cam<br>relatórios.<br>Os valores s | e!<br>tidade mensal/anual planej<br>inhos abaixo para monitora<br>erão usados como base do     | ada de vendas (original)<br>r o valor e quantidade vendida deste produto nos<br>o objetivo a ser cumprido.                             |  |  |  |  |
| Valor Mensal                                                           |                                                                                                | Quantidade Mensal:                                                                                                    |  |  |  |  |
| 0,00                                                                   |                                                                                                |                                                                                                    |  |  |  |  |
| Valor Anual                                                            |                                                                                                | Quantidade Anual:                                                                                                    |  |  |  |  |
| 0,00                                                                   |                                                                                                |                                                                                                    |  |  |  |  |
| Important<br>Valor e quan<br>Quando uma<br>poderá defin                | e!<br>tidade mensal/anual revisa<br>a meta ou um objetivo é con<br>irum novo objetivo/meta ser | da de vendas (revisão)<br>isiderado inalcançável ou facilmente alcançável, você<br>m precisar alterar os valores planejados(original). |  |  |  |  |
| Valor Mensal                                                           |                                                                                                | Quantidade Mensal:                                                                                                    |  |  |  |  |
|                                                                        |                                                                                                |                                                                                                    |  |  |  |  |
| 0,00                                                                   |                                                                                                |                                                                                                    |  |  |  |  |
| 0,00<br>Valor Anual                                                    |                                                                                                | Quantidade Anual:                                                                                                    |  |  |  |  |

Na aba Estoque, insira a quantidade em estoque, data de validade, localização do produto em estoque.

Adicionando estoque

Metas e Objetivos

Data Validade:

Material

100

Qtd. Estoque:

Estoque

Obs: Nunca clique fora dessa tela, pois ira fechar, sem salvar as informações.

| Foto 01: Foto 02:       |             |
|-------------------------|-------------|
|                         |             |
| л                       | io image    |
| Trocar Remover Selector | ne a imagem |
| Observação:             |             |

Na aba Metas e objetivos: insira os valores e quantidades desejadas para esse produto.

Obs: Nunca clique fora dessa tela, pois ira fechar, sem salvar as informações.

Na aba Fotos/imagens e observações: Para selecionar uma imagem/foto, clique em selecionar imagem e após as alterações, clique em salvar.

Obs: Nunca clique fora dessa tela, pois ira fechar, sem salvar as informações.

### Pedidos (Vendas/Compras)

Para criar um novo pedido, clique no ícone abaixo:

| Novo pedido         |  |
|---------------------|--|
| Tipo de Pedido:     |  |
| Pedido de Venda     |  |
| Forma de Pagamento: |  |
| Dinheiro            |  |
| Cliente:            |  |
| Mara Rosa Silveira  |  |

#### Novo pedido:

Em tipo de pedido, selecione (Pedido de vendas/Pedido de compras). Forma de pagamentos (Dinheiro/Cheque/Cartão ou outras cadastradas). Cliente (Padrão ou outra cadastrada). Fazer pedido.

Obs: Nunca clique fora dessa tela, pois ira fechar, sem salvar as informações.

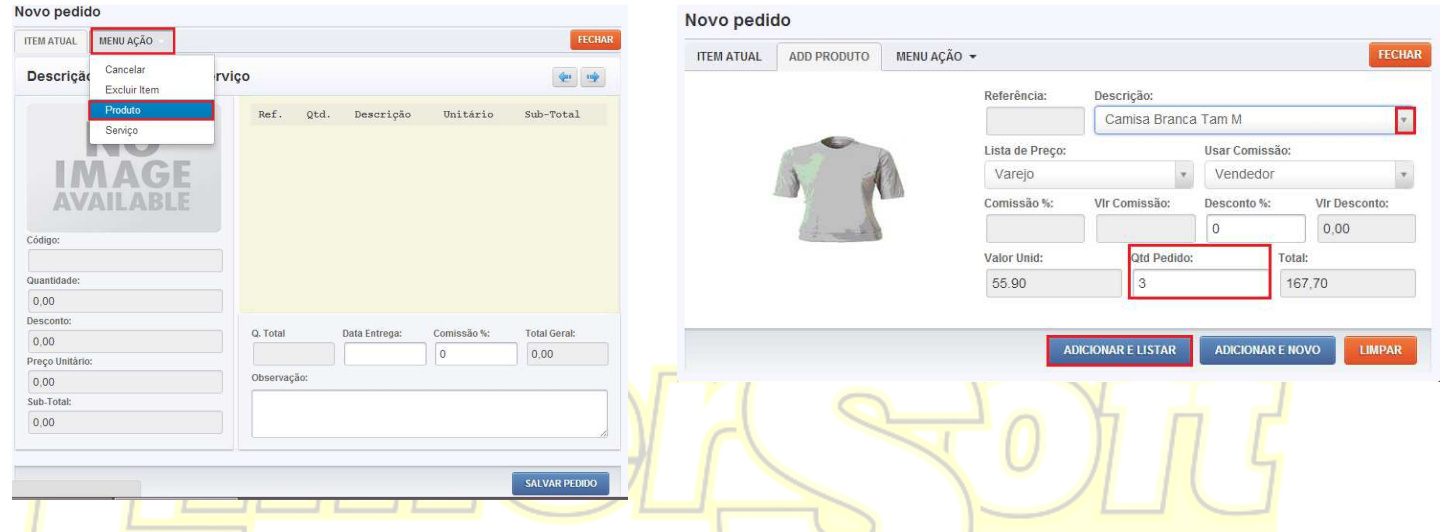

#### Novo pedido

Clique em Menu Ação > Produto, para incluir um novo item ao pedido.

Obs: Nunca clique fora dessa tela, pois ira fechar, sem salvar as informações.

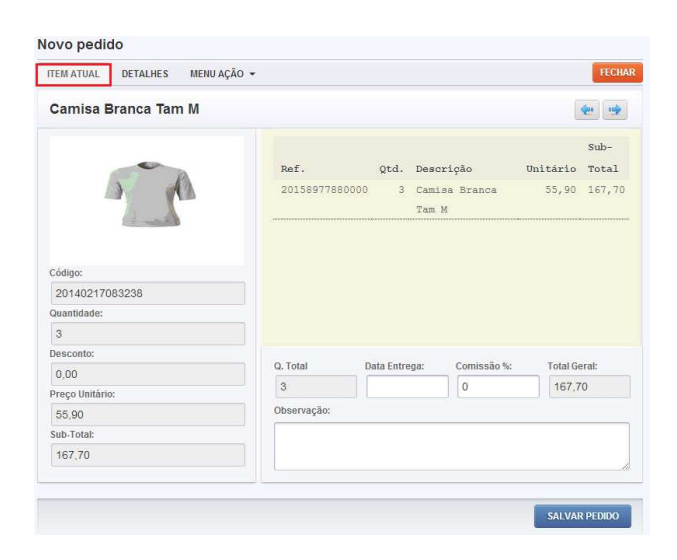

# ADD Produto:

informações.

Em descrição selecione o item desejado. Qtd Pedido, insira quantidade de itens comprados. Adicionar e listar para o fechamento ou adicionar e novo para inserir novo produto. Obs: Nunca clique fora dessa tela, pois ira fechar, sem salvar as

| ovo pedido |   |                |                |                     |     |         |         |                |
|------------|---|----------------|----------------|---------------------|-----|---------|---------|----------------|
| ITEM       |   | L DETALHES M   | ENU AÇÃO 👻     |                     |     |         |         | FECHAR         |
| ID         | # | Código         | Refêrencia     | Descrição           | Qtd | Estoque | Unidade | Valor Unitário |
| 1          |   | 20140217083238 | 20158977880000 | Camisa Branca Tam M | 3   | 100     |         | R\$ 55,90      |
|            |   |                |                |                     |     |         |         |                |
|            |   |                |                |                     |     |         |         |                |
|            |   |                |                |                     |     |         |         |                |
|            |   |                |                |                     |     |         |         |                |
|            |   |                |                |                     |     |         |         |                |
|            |   |                |                |                     |     |         |         |                |
|            |   |                |                |                     |     |         |         |                |
|            |   |                |                |                     |     |         |         |                |
|            |   |                |                |                     |     |         |         |                |
|            |   |                |                |                     |     |         |         |                |
|            |   |                |                |                     |     |         |         |                |
|            |   |                |                |                     |     |         |         |                |

### Item atual:

Mostra os dados do produto atual, onde pode ser inseridos a data de entrega, observações, comissão e salvar o pedido. Obs: Nunca clique fora dessa tela, pois ira fechar, sem salvar as informações.

# Detalhes:

Mostrará todos os itens do pedido.

Obs: Nunca clique fora dessa tela, pois ira fechar, sem salvar as informações.

# Guia rápido do LimerSoft SisVendas Online

| Novo pedido         |                         |                     |             |         |                |
|---------------------|-------------------------|---------------------|-------------|---------|----------------|
| ITEM ATUAL DETALHES | MENU AÇÃO               |                     |             |         | FECHAR         |
| ID # Código         | Cancelar                | Descrição           | Qtd Estoque | Unidade | Valor Unitário |
| 1 🔲 201402170832    | Excluir Item<br>Produto | Camisa Branca Tam M | 3 100       |         | R\$ 55,90      |
|                     | Serviço                 | )                   |             |         |                |
|                     |                         |                     |             |         |                |
|                     |                         |                     |             |         |                |
|                     |                         |                     |             |         |                |
|                     |                         |                     |             |         |                |
|                     |                         |                     |             |         |                |
|                     |                         |                     |             |         |                |
|                     |                         |                     |             |         |                |

# Menu Ação:

Poderá selecionar mais opções a esse pedido, como cancelar o pedido, excluir item, inserir produto ou serviço.

Obs: Nunca clique fora dessa tela, pois ira fechar, sem salvar as informações.

#### Qtd. Descrição Unitário Total 3 Camisa Brar 55,90 167,70 Tam M 20140217083238 3 Q. Tota Comissão 9 0.00 0 167,70 3 Preço 55,90 Sub-Tota 167,70 SALVAR PEDID

Sub-

#### Salvar o pedido:

Novo pedido

ITEM ATUAL DETALHES MENU AÇÃO -

Clique em item atual, após verificar todas as informações e salvar o pedido. Se a condição de pagamento for dinheiro, ira mostrar uma tela perguntando se deseja inserir o valor ao caixa, selecione a opção ok.

Obs: Nunca clique fora dessa tela, pois ira fechar, sem salvar as informações.

## Condições de Pagamentos

Para inserir uma nova condição de pagamento, clique no ícone abaixo:

|       |                           | l Hr                               |        |                 | $\mathbf{n}$ | 7     |   |
|-------|---------------------------|------------------------------------|--------|-----------------|--------------|-------|---|
| ADI   | ADD NOVO EDITAI           | APAGAR                             |        |                 | Pesquisa     |       | 8 |
|       | Código                    | Descrição                          | Imp    | oressora Fiscal |              | Tipo  |   |
|       | 20140217091709            | Carnê 1 Parcela                    | Ca     | rnê 1 Parcela   |              | Carnê |   |
| Total | de 1 registros   Limite d | e 15 registros por página   Página | 1 de 1 |                 | Autorior     |       |   |

| Adicionando condições de pagamento ×                                                         |                                                                                                   |
|----------------------------------------------------------------------------------------------|---------------------------------------------------------------------------------------------------|
| Dados Gerais                                                                                 |                                                                                                   |
| Descrição:                                                                                   | Tipo:                                                                                             |
| Carnê 2 Parcelas                                                                             | Carnê                                                                                             |
| Desconto %: Juros %: Parcelas: Dias:     0,5  2  30    Nome cadastrado na impressora fiscal: | Boleto Bancário<br>Cartê<br>Cartão<br>Cheque<br>Dinheiro<br>Outros<br>Pagamento Parcial<br>Paypal |
|                                                                                              | SALVAR CANCELAR                                                                                   |

Clique em Add Novo, para inserir um novo cadastro. Selecione um cadastro e clique em Editar, para alterar dados do cadastro.

Selecione um cadastro e clique em Apagar, para excluir um cadastro.

# Dados Gerais: O Mais Software!

A opção Tipo é que determinara o que será essa condição, por isso, selecione o tipo correto como, por exemplo: carnê.

Descrição: Insira o nome da condição de pagamento. (Campo Obrigatório).

Juros/desconto: Insira a quantidade em porcentagem, se houver alguma dessas opções, para essa condição de pagamento.

Parcelas: Será a quantidade de parcelas para essa condição. (Campo Obrigatório).

Dias: O intervalo de dias entre uma parcela e a seguinte. (Campo Obrigatório).

Modo de Calculo: Selecione se o calculo será simples ou composto.

Salvar: Para registrar as informações.

Obs: Nunca clique fora dessa tela, pois ira fechar, sem salvar as informações.

#### Campo Tipo:

O programa já acompanha as condições dinheiro, cheque e cartão.

A opção dinheiro, esse pagamento será como pagamento à vista e será lançada no fluxo Caixa > aba Caixa.

Cartão, o valor do pedido de vendas com condição de pagamento cartão será lançado no fluxo Caixa > na aba Banco.

A opção Carnê, o programa lhe dará a opção de escolher a data de pagamento e, dois modelos para impressão de carnê e, o valor será lançado no Contas a Receber.

Boleto, primeiro cadastre as informações na tela de cadastro de Agencias Bancarias para poder ser possível gerar boleto. O programa lhe dará a opção de escolher a data de pagamento e o valor será lançado no Contas a Receber.

A opção pagamento parcial, criara um pedido em aberto na tela de consultas, aonde poderá ser efetuado os pagamentos parciais, até completar o total.

A opção outros, o programa te dará a opção de escolher a data de pagamento e o valor será lançado no Contas a Receber.